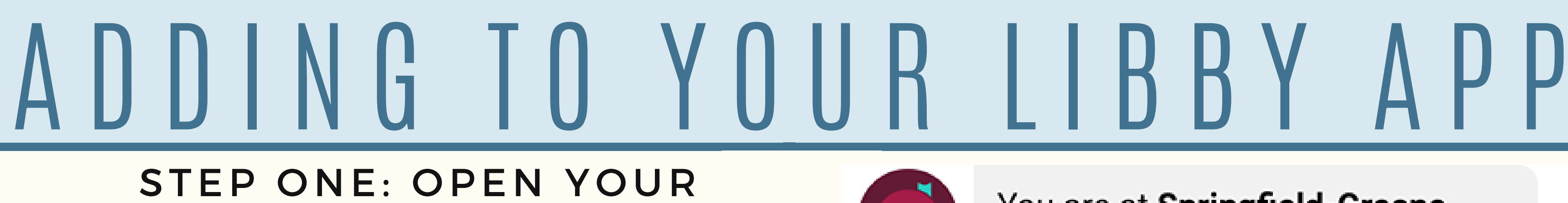

## LIBBY APP AND GO TO YOUR PROFILE AND SELECT ADD A LIBRARY

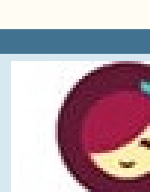

You can search for your library by name or branch location.

The second community college

MATCHING LIBRARIES

**MOBIUS** Consortium

Ozarks Technical Community College 1001 E. Chestnut Expressway Springfield, Missouri, USA

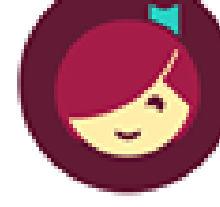

You are at **Springfield-Greene County Library**, with one card.

See Library Cards

Add A Library

## STEP TWO: TYPE OZARKS TECHNICAL COMMUNITY COLLEGE AND SELECT MOBIUS CONSORTIUM

## STEP THREE: SELECT SEE LIBRARY CARDS AND THEN HIT ADD A CARD

You are at **MOBIUS Consortium**, with no card yet.

Springfield-Greene County Library 🛛 📂

You have no cards at this library, and one card at another library.

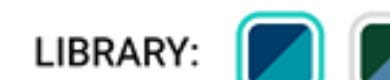

See Library Cards

Add A Library

Add A Card

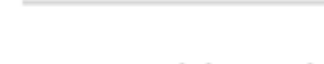

Let's take a moment to sign into

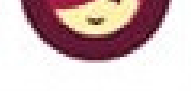

your **MOBIUS Consortium** account. Where do you use your library card?

**Ozarks Technical Community College** 

**Choose Another Location** 

I Would Like A Library Card

STEP FOUR: SELECT OZARKS TECHNICAL COMMUNITY COLLEGE FROM THE OPTIONS AND HIT NEXT.

STEP FIVE: LOG IN WITH YOUR MYOTC USERNAME AND PASSWORD AND HIT NEXT.

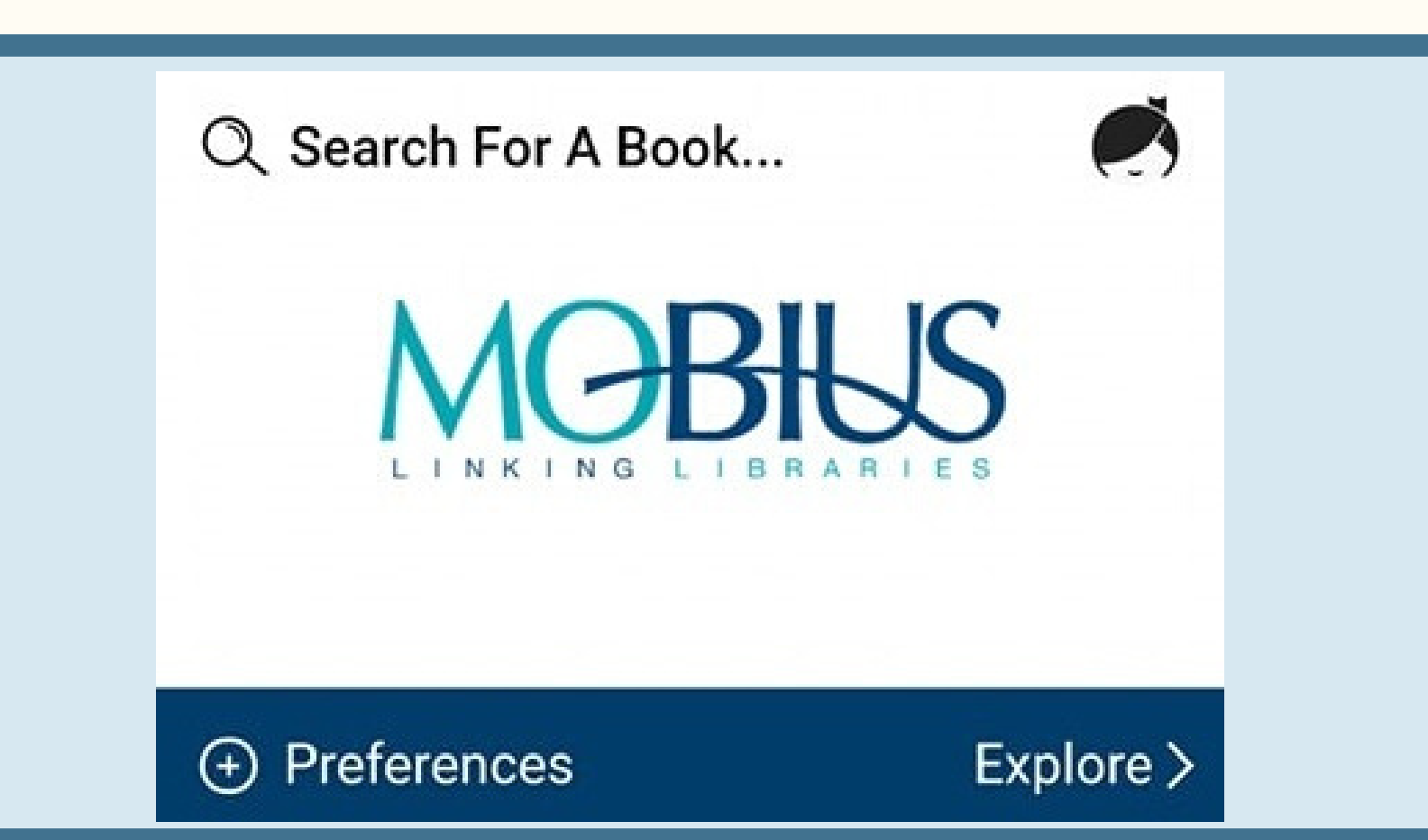

## **OZARKS TECHNICAL COMMUNITY COLLEGE**

Please sign in with your OTC user name and password

| Password |  |  |  |
|----------|--|--|--|
|          |  |  |  |

STEP SIX: BROWSE, REQUEST AND BORROW ANY AVAILABLE E-BOOK OR AUDIOBOOK! ENJOY!